#### BAB V

### IMPLEMENTASI DAN PENGUJIAN SISTEM

#### 5.1 HASIL IMPLEMENTASI

Pada tahapan ini penulis mengimplementasikan hasil dari rancangan yang telah dibuat pada tahap sebelumnya. Implementasi yang dimaksud adalah proses menterjemahkan rancangan menjadi sebuah program aplikasi.

Adapun hasil implementasi dari halaman output tersebut adalah sebagai berikut :

1. Tampilan Halaman Log In

Tampilan halaman *log in* pada gambar 5.1 merupakan implementasi dari rancangan halaman *log in* pada gambar 4.21, sedangkan *coding program* yang lengkap terdapat pada lampiran.

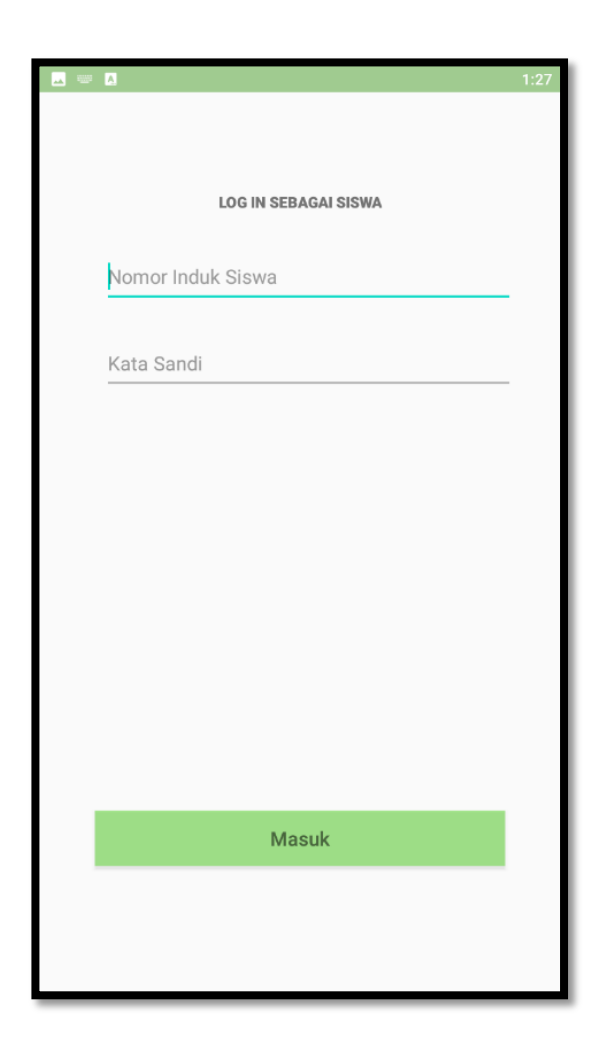

Gambar 5.1 Tampilan Halaman Log In

Gambar 5.1 merupakan halaman yang dapat diakses oleh semua pengguna, jika pengguna memasukkan akun yang telah terdaftar di dalam *database*, pengguna akan masuk ke halaman sesuai dengan yang dipilih oleh pengguna.

2. Tampilan Halaman Utama Siswa

Tampilan halaman utama siswa pada gambar 5.2 merupakan implementasi dari rancangan halaman utama pada gambar 4.22, sedangkan *coding program* yang lengkap terdapat pada lampiran.

|                                                              |                                                                        | 2:43      |
|--------------------------------------------------------------|------------------------------------------------------------------------|-----------|
| ≡ Beranda                                                    | Siswa                                                                  |           |
|                                                              | Selamat Datang,<br><b>M. Dzakwan Naufal</b>                            | $\bowtie$ |
| Nama Guru<br>Kelas<br>Pertemuan<br>Mata Pelajaran<br>Catatan | : Rini Kartini, S.Ag<br>: X IPA Putra<br>: 3<br>: PPKn<br>:-           |           |
|                                                              | Unduh Materi<br>Mulai Presensi                                         | 1         |
| Nama Guru<br>Kelas<br>Pertemuan<br>Mata Pelajaran<br>Catatan | : Rini Kartini, S.Ag<br>: X IPA Putra<br>: 1<br>: PAI<br>: jekxjskskke |           |

Gambar 5.2 Tampilan Halaman Utama Siswa

Gambar 5.2 merupakan halaman yang dapat diakses oleh siswa, pada halaman ini siswa dapat melihat presensi yang telah dibuat oleh guru dan melakukan proses presensisi.

3. Tampilan Halaman Input Kode Unik

Tampilan halaman *input* kode unik pada gambar 5.3 merupakan implementasi dari rancangan halaman *input* kode unik pada gambar 4.23, sedangkan *coding program* yang lengkap terdapat pada lampiran.

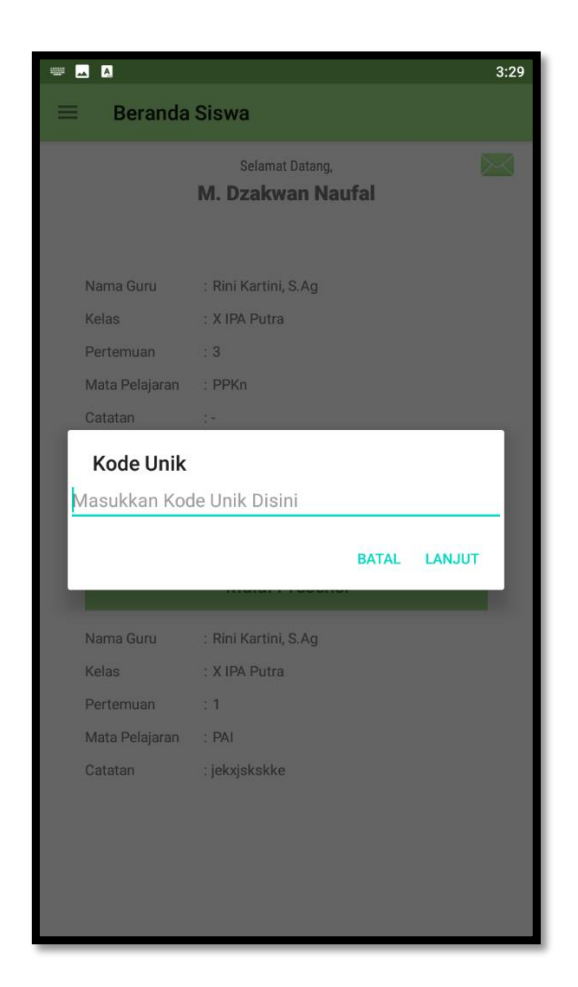

Gambar 5.3 Tampilan Halaman Input Kode Unik

Gambar 5.3 merupakan tampilan dari proses memasukkan kode unik, setiap presensi memiliki kode unik masing-masing, jika kode unik sesuai siswa akan langsung dipindahkan ke halaman foto wajah, halaman ini hanya dapat diakses oleh siswa.

4. Tampilan Halaman Foto Wajah

Tampilan halaman foto wajah pada gambar 5.4 merupakan implementasi dari rancangan halaman foto wajah pada gambar 4.24, sedangkan *coding program* yang lengkap terdapat pada lampiran.

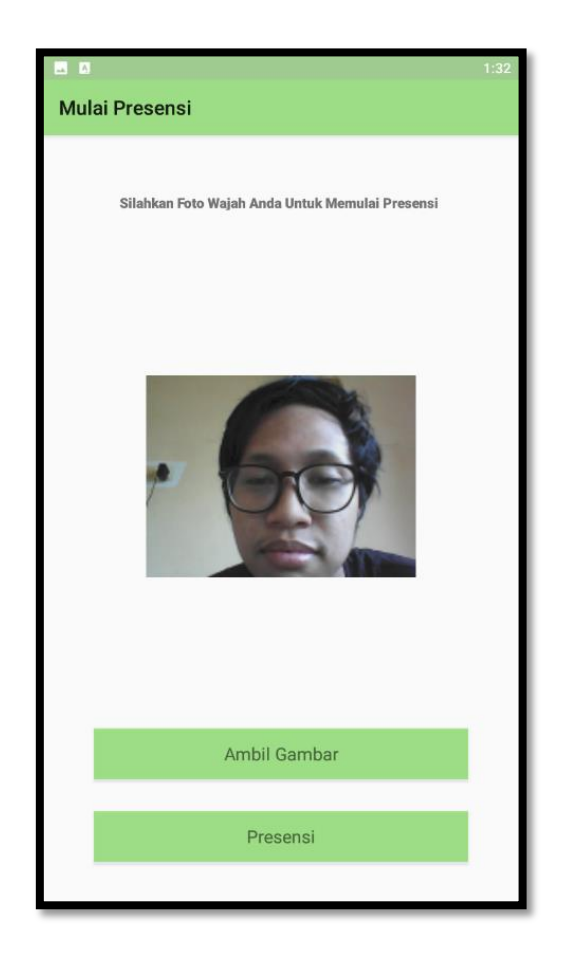

Gambar 5.4 Tampilan Halaman Foto Wajah

Gambar 5.4 merupakan tampilan yang hanya di akses oleh siswa, tampilan ini ditujukan untuk mengambil foto dan meminta konfirmasi pengguna dengan menampilkan hasil foto pengguna sebelum dapat melakukan presensisi

5. Tampilan Halaman Utama Guru

Tampilan halaman utama guru pada gambar 5.5 merupakan implementasi dari rancangan halaman utama guru pada gambar 4.25, sedangkan *coding program* yang lengkap terdapat pada lampiran.

|                |                      | 3:24 |
|----------------|----------------------|------|
| 📃 🛛 Beranda (  | Guru                 |      |
|                |                      |      |
|                | Selamat Datang,      |      |
|                | Rini Kartini, S.Ag   |      |
|                |                      |      |
|                |                      |      |
| Nama Guru      | · Rini Kartini S Ag  |      |
| Mata Dalaiaran |                      |      |
| Kelas          |                      |      |
| Pertemuan      | · 3                  |      |
| Kode Unik      |                      |      |
| Tanggal        | : Sep 09 2021        |      |
| Catatan        | :-                   |      |
|                |                      |      |
|                |                      |      |
|                | Libet Materi         |      |
|                | Linat Materi         |      |
| Ubah           | Daftar Hadir Selesai |      |
| Presensi       |                      | _    |
| Nama Guru      | : Rini Kartini, S.Ag |      |
| Mata Pelajaran | : PAI                |      |
| Kelas          | : X IPA Putra        |      |
| Pertemuan      | : 1                  |      |
| Kode Unik      | : ReFMI 🕅 BAGIKAN    |      |
|                |                      |      |

Gambar 5.5 Tampilan Halaman Utama Guru

Gambar 5.5 merupakan tampilan yang hanya dapat di akses oleh guru, halaman ini menampilkan presensi yang di buat oleh guru yang melakukan *log in*, di halaman ini guru dapat melihat daftar hadir, mengubah pertemuan tiap presensi dan menghapus presensi.

6. Tampilan Halaman Buat Presensi

Tampilan halaman buat presensi pada gambar 5.6 merupakan implementasi dari rancangan halaman buat presensi pada gambar 4.26, sedangkan *coding program* yang lengkap terdapat pada lampiran.

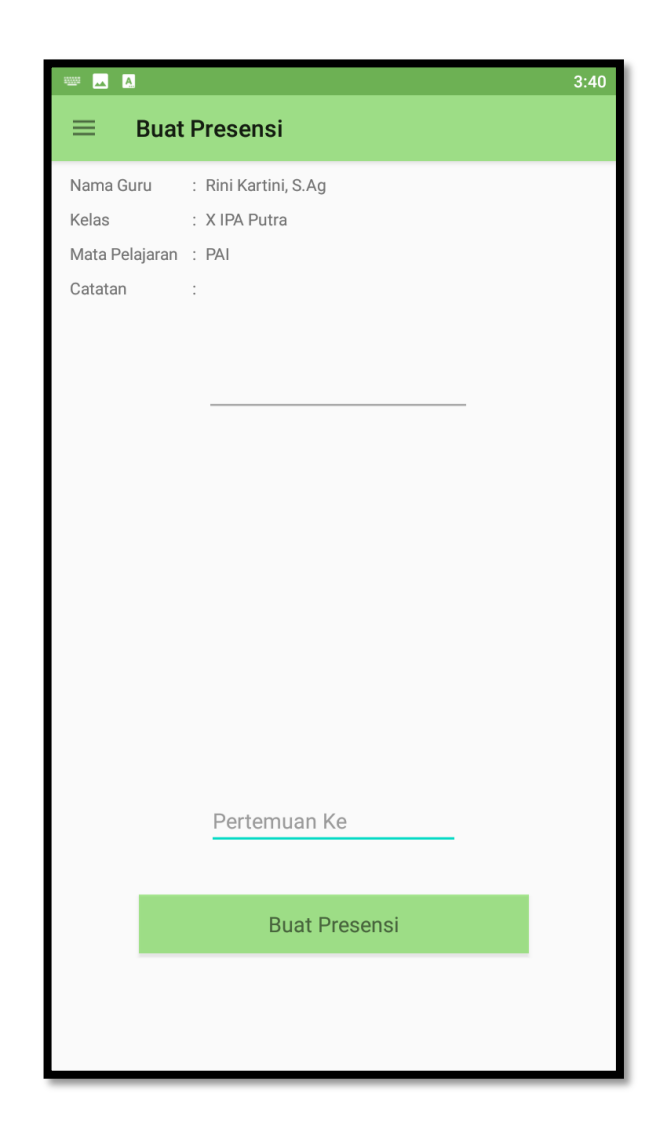

Gambar 5.6 Tampilan Halaman Buat Presensi

Gambar 5.6 merupakan tampilan untuk mengbuat presensi, disini pengguna hanya perlu mengisi form pertemuan yang disiapkan, halaman ini hanya dapat diakses oleh guru.

#### 7. Tampilan Halaman Kelola Data Guru

Tampilan halaman kelola data guru pada gambar 5.7 merupakan implementasi dari rancangan halaman Kelola data guru pada gambar 4.28, sedangkan *coding program* yang lengkap terdapat pada lampiran.

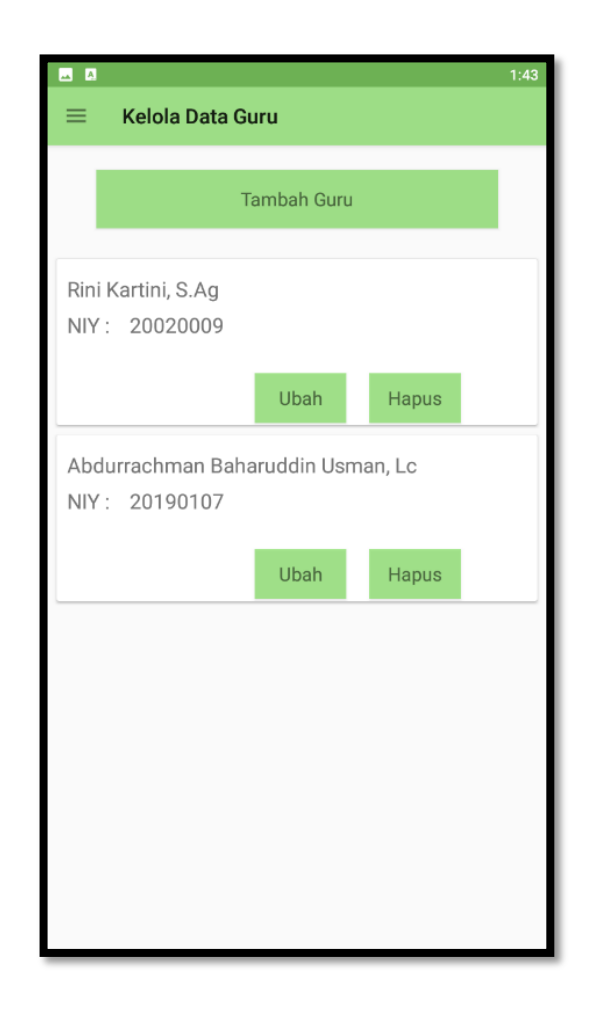

Gambar 5.7 Tampilan Halaman Kelola Data Guru

Gambar 5.7 merupakan halaman yang menampilkan data-data guru yang terdaftar di dalam *database*, di halaman ini pengguna dapat mengubah, menambah, dan menghapus guru dari dalam *database*. Halaman ini hanya dapat di akses oleh admin.

8. Tampilan Halaman Kelola Data Siswa

Tampilan halaman kelola data siswa pada gambar 5.8 merupakan implementasi dari rancangan halaman Kelola data siswa pada gambar 4.29, sedangkan *coding program* yang lengkap terdapat pada lampiran.

| 💷 🛛                                | SWA        |       | 2:32 |
|------------------------------------|------------|-------|------|
|                                    | Swa        |       | _    |
| Та                                 | mbah Siswa | à     |      |
| tes<br>NIS: 123                    |            |       |      |
|                                    | Ubah       | Hapus |      |
| Oky Dwi Taruna<br>NIS : 8020170177 |            |       |      |
|                                    | Ubah       | Hapus |      |
|                                    |            |       |      |
|                                    |            |       |      |
|                                    |            |       |      |
|                                    |            |       |      |
|                                    |            |       |      |

Gambar 5.8 Tampilan Halaman Kelola Data Siswa

Gambar 5.8 merupakan halaman yang menampilkan data-data siswa yang terdaftar di dalam *database*, di halaman ini pengguna dapat mengubah, menambah, dan menghapus siswa dari dalam *database*. Halaman ini hanya dapat di akses oleh admin.

9. Tampilan Halaman Utama Admin

Tampilan halaman utama admin pada gambar 5.9 merupakan implementasi dari rancangan halaman utama admin pada gambar 4.27, sedangkan *coding program* yang lengkap terdapat pada lampiran.

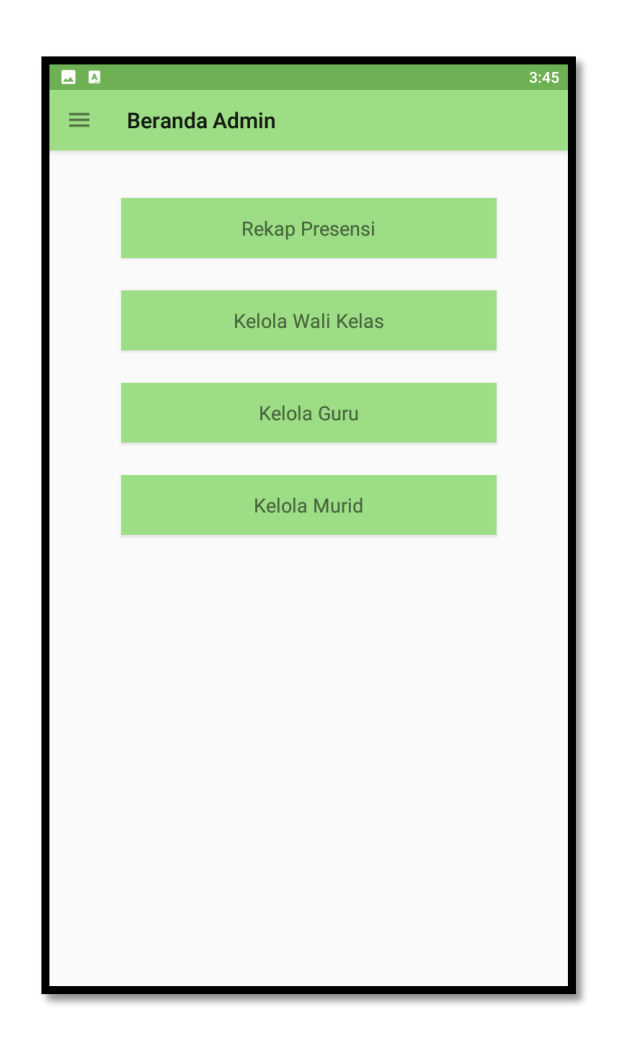

Gambar 5.9 Tampilan Halaman Utama Admin

Gambar 5.9 merupakan tampilan utama dari halaman sekolah, disini pengguna dapat memilih menu rekap presensi, mengelola data guru, atau mengelola data siswa. Halaman ini hanya dapat di akses oleh admin

10. Tampilan Halaman Laporan Kehadiran Siswa Untuk Guru

Tampilan halaman laporam kehadiran siswa untuk guru pada gambar 5.8 merupakan implementasi dari rancangan halaman laporan kehadiran siswa untuk guru pada gambar 4.19, sedangkan *coding program* yang lengkap terdapat pada lampiran.

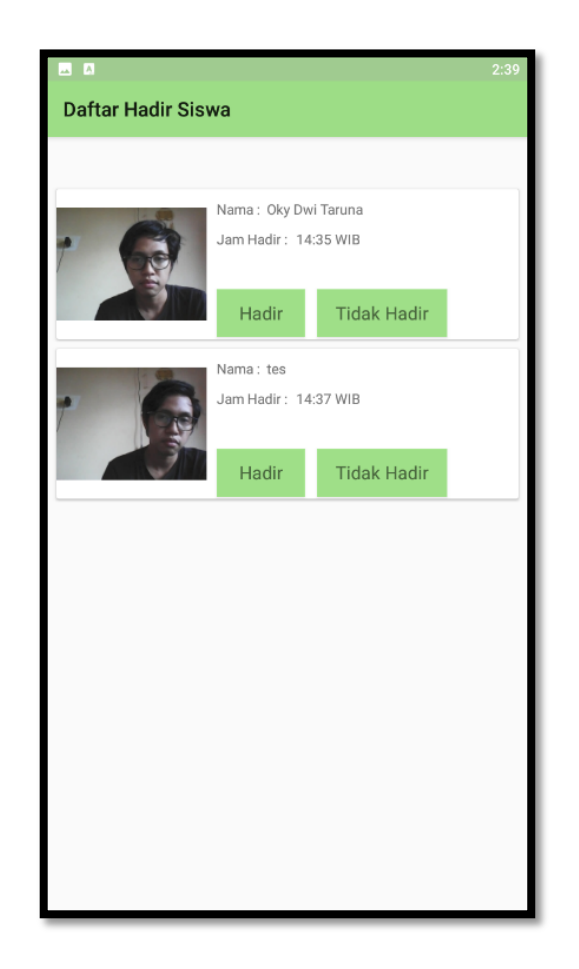

Gambar 5.10 Tampilan Halaman Laporan Kehadiran Siswa Untuk Guru

Gambar 5.10 merupakan tampilan dimana pengguna dapat melihat daftar hadir tiap presensisi, saat tombol hadir ditekan nama siswa yang dipilih akan dikirimkan ke halaman laporan daftar hadir admin.

11. Tampilan Halaman Laporan Kehadiran Siswa Untuk Admin

Tampilan halaman laporan kehadiran siswa untuk admin pada gambar 5.11 merupakan implementasi dari rancangan halaman laporan kehadiran siswa untuk admin pada gambar 4.20, sedangkan *coding prgram* yang lengkap terdapat pada lampiran.

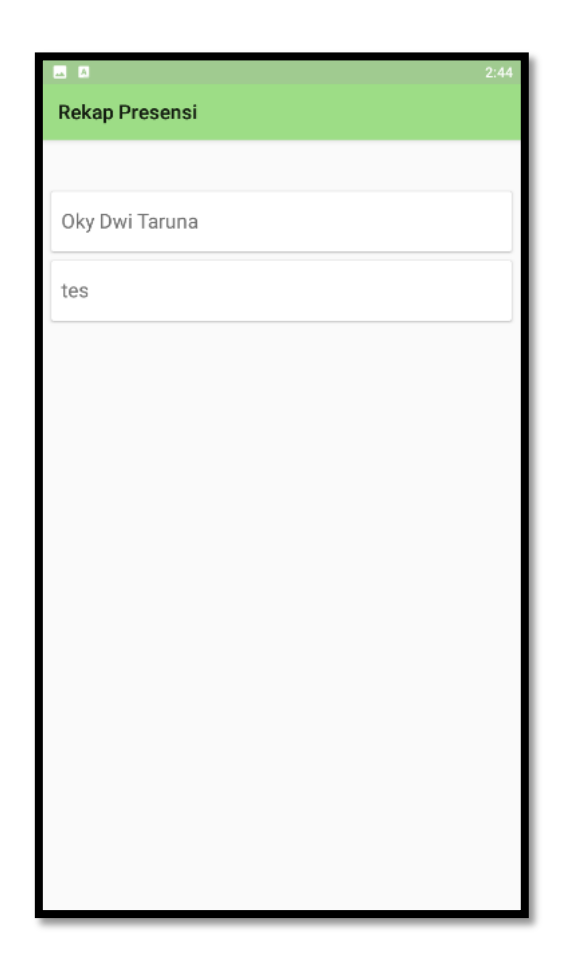

Gambar 5.11 Tampilan Halaman Laporan Kehadiran Siswa Untuk Admin

Gambar 5.11 merupakan halaman yang menampilkan daftar kehadiran siswa yang telah hadir dalam pertemuan yang telah di buat oleh guru dan diverifikasi oleh guru, halaman ini hanya dapat diakses oleh admin.

12. Tampilan Halaman Ubah Data Guru

Tampilan halaman ubah data guru pada gambar 5.12 merupakan implementasi dari rancangan halaman ubah data guru pada gambar 4.30, sedangkan *coding prgram* yang lengkap terdapat pada lampiran.

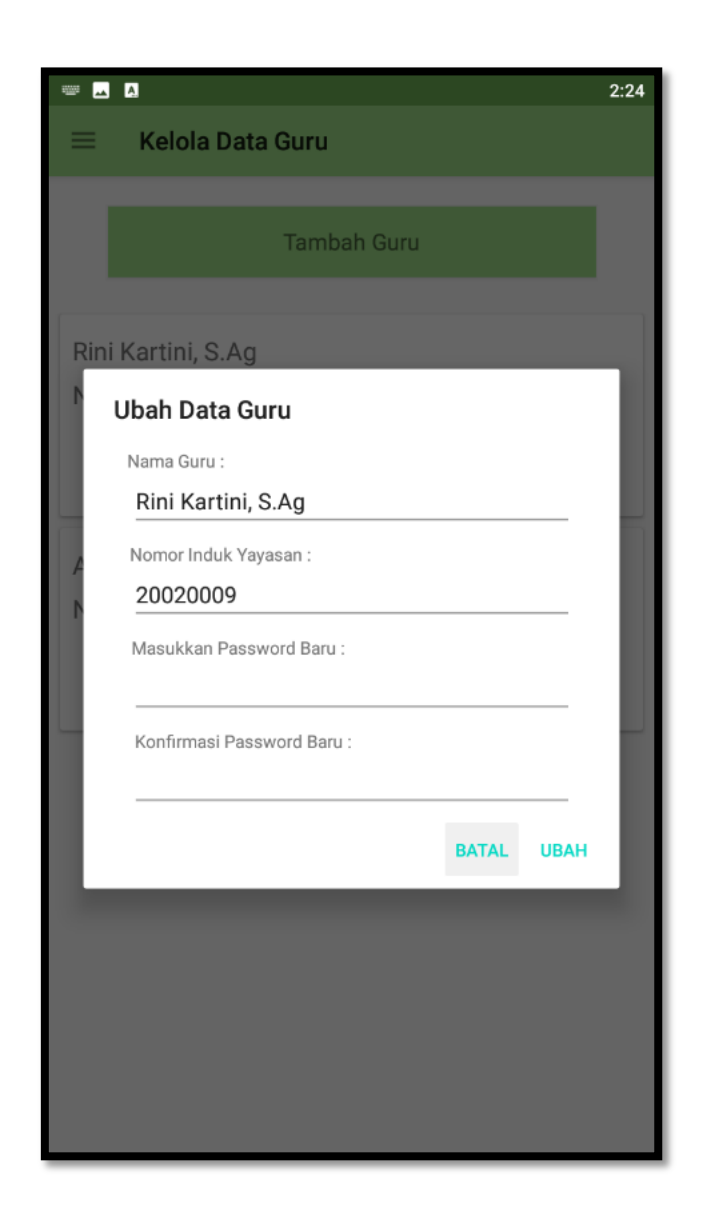

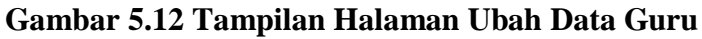

Gambar 5.12 merupakan halaman yang digunakan untuk mengubah data guru dari *database*, halaman ini hanya dapat di akses oleh admin

#### 13. Tampilan Halaman Ubah Data Siswa

Tampilan halaman ubah data siswa pada gambar 5.13 merupakan implementasi dari rancangan halaman ubah data siswa pada gambar 4.31, sedangkan *coding prgram* yang lengkap terdapat pada lampiran.

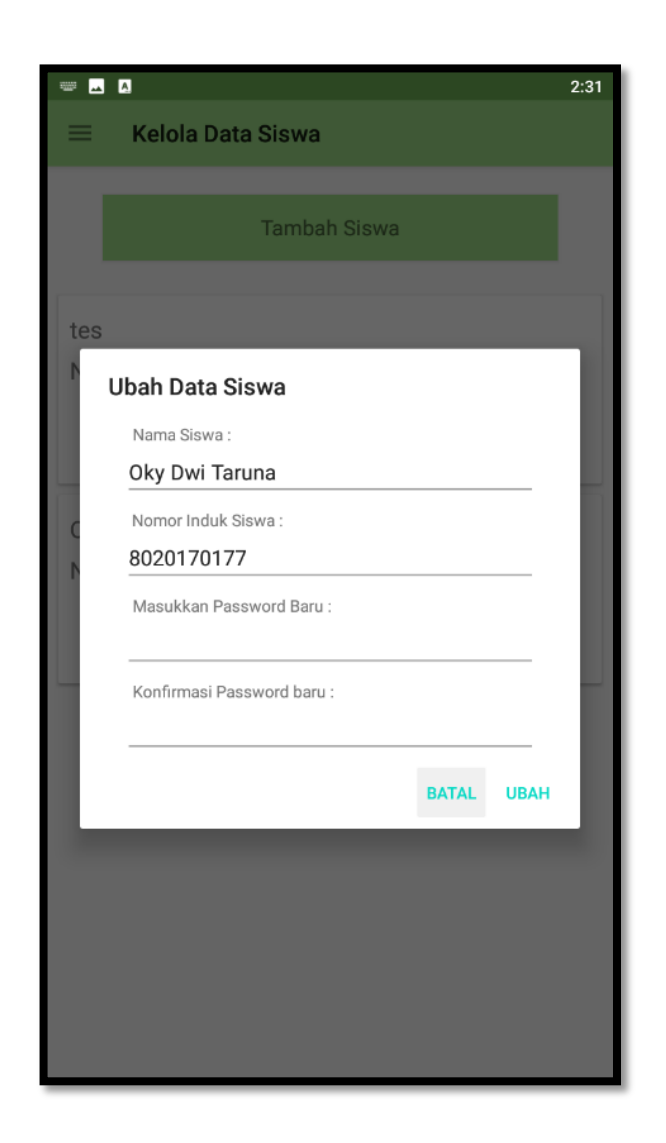

Gambar 5.13 Tampilan Halaman Ubah Data Siswa

Gambar 5.13 merupakan halaman yang digunakan untuk mengubah data siswa dari *database*, halaman ini hanya dapat diakses oleh admin.

#### 14. Tampilan Halaman Laporan Kehadiran Rekap Presensi

Tampilan halaman laporan kehadiran rekap presensi pada gambar 5.14 merupakan implementasi dari rancangan halaman laporan kehadiran rekap presensi pada gambar 4.32, sedangkan *coding prgram* yang lengkap terdapat pada lampiran.

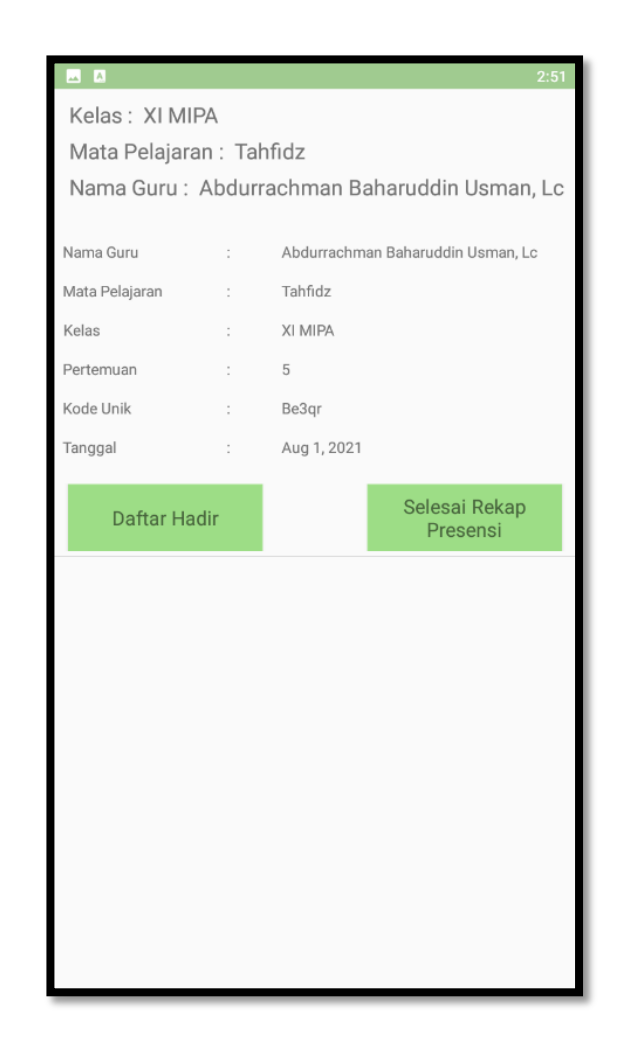

Gambar 5.14 Tampilan Halaman Laporan Kehadiran Rekap Presensi Gambar 5.14 merupakan halaman yang digunakan untuk menampilkan seluruh presensi yang dipilih, halaman ini hanya dapat di akses oleh admin

15. Tampilan Halaman Laporan Kehadiran Rekap Presensi Sesuai Tanggal Tampilan halaman laporan kehadiran rekap presensi sesuai tanggal pada gambar 5.15 merupakan implementasi dari rancangan halaman laporan kehadiran rekap presensi sesuai tanggal pada gambar 4.33, sedangkan *coding prgram* yang lengkap terdapat pada lampiran.

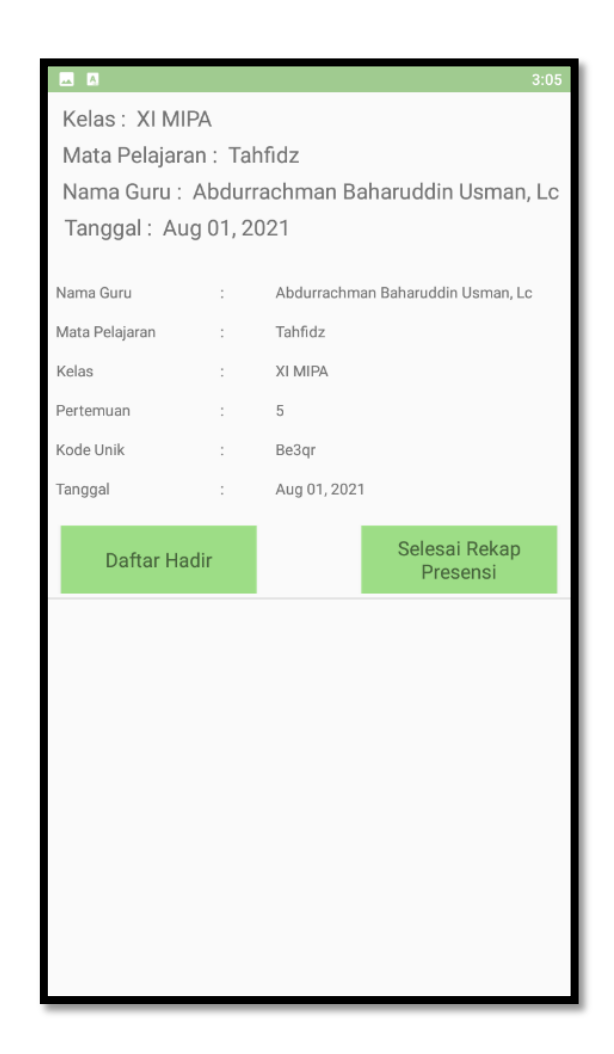

Gambar 5.15 Tampilan Halaman Laporan Kehadiran Rekap Presensi Sesuai Tanggal

Gambar 5.15 merupakan halaman yang digunakan untuk menampilkan seluruh presensi yang dipilih sesuai dengan tanggal yang dipilih oleh aktor, halaman ini hanya dapat di akses oleh admin.

#### 16. Tampilan Halaman Tambah Guru

Tampilan halaman tambah guru pada gambar 5.16 merupakan implementasi dari rancangan halaman tambah guru sesuai tanggal pada gambar 4.34, sedangkan *coding prgram* yang lengkap terdapat pada lampiran.

| - 2                   | 3:07 |
|-----------------------|------|
| Tambah Guru           |      |
|                       |      |
|                       |      |
| NIY                   |      |
| Nama Guru             |      |
| Kata Sandi            |      |
| Konfirmasi Kata Sandi |      |
|                       |      |
|                       |      |
|                       |      |
| Daftar                |      |
|                       |      |
|                       |      |
|                       |      |
|                       |      |
|                       |      |
|                       |      |

Gambar 5.16 Tampilan Halaman Tambah Guru

Gambar 5.16 merupakan halaman yang digunakan untuk menambahkan guru ke dalam *database*, halaman ini hanya dapat diakses oleh admin

#### 17. Tampilan Halaman Tambah Siswa

Tampilan halaman tambah siswa pada gambar 5.17 merupakan implementasi dari rancangan halaman tambah siswa pada gambar 4.35, sedangkan *coding prgram* yang lengkap terdapat pada lampiran.

|                       | 3:08 |
|-----------------------|------|
| Tambah Siswa          |      |
|                       |      |
| Nomor Induk Siswa     |      |
|                       |      |
| Nama Siswa            |      |
| Kata Sandi            |      |
|                       |      |
| Konfirmasi Kata Sandi |      |
|                       |      |
|                       |      |
|                       |      |
|                       |      |
| Daftar                |      |
|                       |      |
|                       |      |
|                       |      |
|                       |      |
|                       |      |
|                       |      |
|                       |      |
|                       |      |

Gambar 5.17 Tampilan Halaman Tambah Siswa

Gambar 5.17 merupakan halaman yang digunakan untuk menambahkan siswa ke dalam *database*, halaman hanya dapat diakses oleh admin

### 18. Tampilan Halaman Menu Pilihan Log In

Tampilan halaman menu pilihan *log in* pada gambar 5.18 merupakan implementasi dari rancangan halaman menu pilihan *log in* pada gambar 4.36, sedangkan *coding prgram* yang lengkap terdapat pada lampiran.

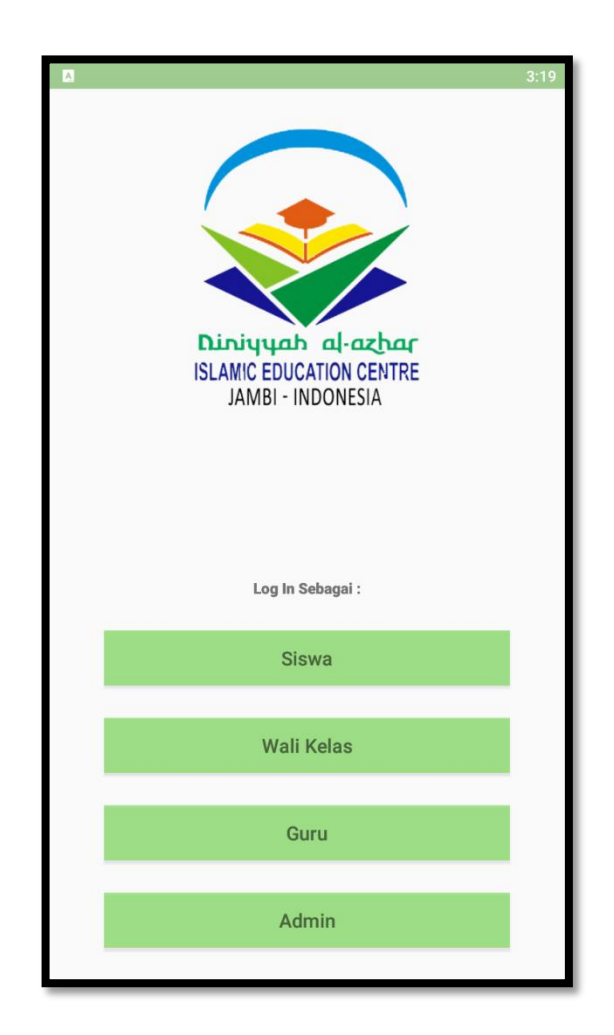

Gambar 5.18 Tampilan Halaman Menu Pilihan Log In

Gambar 5.18 merupakan halaman yang digunakan oleh aktor untuk memilih *log in* sebagai siswa,guru, atau admin, halaman ini adalah halaman yang dibuka pertama kali saat aplikasi diluncurkan.

#### 5.2 PENGUJIAN SISTEM

Pengujian terhadap sistem yang telah dibuat dilakukan untuk melihat apakah program yang dibuat tersebut telah berjalan sesuai dengan yang di inginkan dan semua fungsi dapat dipergunakan sesuai dengan fungsinya.

# 1. Pengujian Log In

Pengujian digunakan untuk memastikan bahwa form *log in* telah dapat digunakan dengan baik dan sesuai dengan fungsinya.

| Modul  | Prosedur            | Masukkan   | Keluaran  | Hasil Yang         | Kesimp |
|--------|---------------------|------------|-----------|--------------------|--------|
| Yang   | Pengujian           |            |           | Didapat            | ulan   |
| Diuji  |                     |            |           |                    |        |
| Form   | - Input             | - Input    | - Penggun | Pengguna           | Baik   |
| Log In | <i>username</i> dan | username   | a masuk   | masuk ke           |        |
| Guru   | password yang       | dan        | ke        | halaman            |        |
|        | benar               | password   | halaman   | utama dan          |        |
|        | - Tekan tombol      | - Tekan    | utama     | dapat              |        |
|        | masuk               | tombol     |           | mengakses          |        |
|        |                     | masuk      |           | sistem             |        |
|        | - Tidak             | - Username | - Tampil  | Pengguna           | Baik   |
|        | menginput           | dan        | pesan     | tidak dapat        |        |
|        | form                | password   | "isi      | masuk ke           |        |
|        | <i>username</i> dan | yang benar | username  | halaman            |        |
|        | password            | - Tekan    | dan       | pengguna dan       |        |
|        | - Tekan tombol      | tombol     | password  | tetap pada         |        |
|        | masuk               | masuk      | - Penggun | halaman <i>log</i> |        |
|        |                     |            | a tidak   | in                 |        |
|        |                     |            | dapat     |                    |        |
|        |                     |            | masuk ke  |                    |        |
|        |                     |            | halaman   |                    |        |
|        |                     |            | utama     |                    |        |
|        | - Input             | - Username | - Tampil  | Pengguna           | Baik   |
|        | <i>username</i> dan | dan        | pesan     | tidak dapat        |        |
|        | password yang       | password   | "nomor    | masuk ke           |        |
|        | salah               | yang salah | induk     | halaman            |        |
|        | - Tekan tombol      |            | atau      | pengguna dan       |        |
|        | masuk               |            | password  | tetap pada         |        |
|        |                     |            | salah     | halaman <i>log</i> |        |
|        |                     |            |           | in                 |        |

Tabel 5.1 Pengujian Log In

## 2. Pengujian Halaman Utama Siswa

Pengujian digunakan untuk memastikan bahwa halaman utama siswa telah dapat digunakan dengan baik dan sesuai dengan fungsinya.

| Modul  | Prosedur       | Masukkan  | Keluaran   | Hasil Yang         | Kesimp |
|--------|----------------|-----------|------------|--------------------|--------|
| Yang   | Pengujian      |           |            | Didapat            | ulan   |
| Diuji  |                |           |            |                    |        |
| Halama | - Tekan tombol | - Tekan   | - Penggun  | Pengguna           | Baik   |
| n      | presensi       | tombol    | а          | dipindahkan        |        |
| Utama  |                | presensi  | dipindah   | ke halaman         |        |
| Siswa  |                |           | kan ke     | <i>input</i> kode  |        |
|        |                |           | halaman    | unik               |        |
|        |                |           | kode       |                    |        |
|        |                |           | unik       |                    |        |
|        | - Tekan tombol | - Tekan   | - Penggun  | Pengguna           | Baik   |
|        | keluar         | tombol    | а          | Kembali ke         |        |
|        | - Tekan tombol | keluar    | Kembali    | halaman <i>log</i> |        |
|        | ya             | - Tekan   | ke         | in                 |        |
|        |                | tombol ya | halaman    |                    |        |
|        |                |           | log in     |                    |        |
|        | - Tekan tombol | - Tekan   | - Penggun  | Pengguna           | Baik   |
|        | keluar         | tombol    | a tetap di | tetap di           |        |
|        | - Tekan tombol | keluar    | halaman    | halaman            |        |
|        | kembali        | - Tekan   | utama      | utama              |        |
|        |                | tombol    |            |                    |        |
|        |                | kembali   |            |                    |        |

Tabel 5.2 Pengujian Halaman Utama Siswa

## 3. Pengujian Halaman *Input* Kode Unik

Pengujian digunakan untuk memastikan bahwa halaman *input* kode unik telah dapat digunakan dengan baik dan sesuai dengan fungsinya.

| Modul  | Prosedur       | Masukkan    | Keluaran   | Hasil Yang   | Kesimp |
|--------|----------------|-------------|------------|--------------|--------|
| Yang   | Pengujian      |             |            | Didapat      | ulan   |
| Diuji  |                |             |            |              |        |
| Halama | - Mengisi form | - Kode unik | - Penggun  | Pengguna     | Baik   |
| n      | kode unik      | yang benar  | а          | berpindah ke |        |
| Utama  | - Tekan tombol | - Tekan     | dipindah   | halaman foto |        |
| Siswa  | presensi       | tombol      | kan ke     | wajah        |        |
|        |                | presensi    | halaman    |              |        |
|        |                |             | foto       |              |        |
|        |                |             | wajah      |              |        |
|        | - Mengisi form | - Tekan     | - Tampil   | Pengguna     | Baik   |
|        | kode unik      | tombol      | pesan      | kembali ke   |        |
|        | - Tekan tombol | presensi    | "kode      | halaman      |        |
|        | presensi       | - Kode unik | unik       | utama        |        |
|        | -              | yang salah  | tidak      |              |        |
|        |                | - Tekan     | valid"     |              |        |
|        |                | tombol      | - pengguna |              |        |
|        |                | presensi    | tetap      |              |        |
|        |                | _           | pada       |              |        |
|        |                |             | halaman    |              |        |
|        |                |             | utama      |              |        |
|        | - Mengisi form | - Tekan     | - Penggun  | Pengguna     | Baik   |
|        | kode unik      | tombol      | a tetap di | kembali ke   |        |
|        | - Tekan tombol | presensi    | halaman    | halaman      |        |
|        | presensi       | - Kode unik | utama      | utama        |        |
|        |                | yang benar  |            |              |        |
|        |                | atau salah  |            |              |        |
|        |                | - Tekan     |            |              |        |
|        |                | tombol      |            |              |        |
|        |                | batal       |            |              |        |
|        | - Tekan tombol | - Tekan     | - Tampil   | Pengguna     | Baik   |
|        | presensi       | tombol      | pesan      | kembali ke   |        |
|        |                | presensi    | "kode      |              |        |

Tabel 5.3 Pengujian Halaman Input Kode Unik

|  | - Tekan  | unik       | halaman |  |
|--|----------|------------|---------|--|
|  | tombol   | harus      | utama   |  |
|  | presensi | diisi      |         |  |
|  |          | - Penggun  |         |  |
|  |          | a tetap di |         |  |
|  |          | halaman    |         |  |
|  |          | utama      |         |  |

# 4. Pengujian Halaman Foto Wajah

Pengujian digunakan untuk memastikan bahwa halaman foto wajah telah dapat digunakan dengan baik dan sesuai dengan fungsinya.

| Modul  | Prosedur       | Masukkan   | Keluaran  | Hasil Yang    | Kesimp |
|--------|----------------|------------|-----------|---------------|--------|
| Yang   | Pengujian      |            |           | Didapat       | ulan   |
| Diuji  |                |            |           |               |        |
| Halama | - Tekan tombol | - Tekan    | - Sistem  | Sistem        | Baik   |
| n Foto | ambil gambar   | tombol     | membuk    | membuka       |        |
| Wajah  |                | ambil      | a kamera  | kamera secara |        |
|        |                | gambar     | secara    | otomatis      |        |
|        |                |            | otomatis  |               |        |
|        | - Tekan tombol | - Tekan    | - Tampil  | Pengguna      | Baik   |
|        | presensi       | tombol     | pesan     | tetap di      |        |
|        |                | presensi   | "foto     | halaman foto  |        |
|        |                |            | wajah     | wajah         |        |
|        |                |            | terlebih  |               |        |
|        |                |            | dahulu"   |               |        |
|        | - Tekan tombol | - Tekan    | - Tampil  | Proses        | Baik   |
|        | ambil gambar   | tombol     | pesan     | presensisi    |        |
|        | - Foto wajah   | gambar     | "presensi | berhasil      |        |
|        | - Tekan tombol | - Pengguna | si        |               |        |
|        | presensi       | mengambil  | berhasil" |               |        |
|        |                | foto       |           |               |        |
|        |                | - Tekan    |           |               |        |
|        |                | tombol     |           |               |        |
|        |                | presensi   |           |               |        |

Tabel 5.4 Pengujian Halaman Foto Wajah

## 5. Pengujian Halaman Utama Guru

Pengujian digunakan untuk memastikan bahwa halaman utama guru telah dapat digunakan dengan baik dan sesuai dengan fungsinya.

| Modul  | Prosedur       | Masukkan      | Keluaran   | Hasil Yang    | Kesimp |
|--------|----------------|---------------|------------|---------------|--------|
| Yang   | Pengujian      |               |            | Didapat       | ulan   |
| Diuji  |                |               |            | _             |        |
| Halama | - Tekan tombol | - Tekan       | - Tampil   | Presensi yang | Baik   |
| n      | ubah           | tombol        | pesan      | dipilih       |        |
| Utama  | pertemuan      | pertemuan     | "Presensi  | berhasil      |        |
| Guru   | - Tekan ubah   | - Input       | berhasil   | diperbarui    |        |
|        |                | pertemuan     | diperbaru  |               |        |
|        |                | yang baru     | i"         |               |        |
|        |                | - Tekan ubah  |            |               |        |
|        | - Tekan tombol | - Tekan       | - Penggun  | Pengguna      | Baik   |
|        | ubah           | tombol        | a tetap di | tetap di      |        |
|        | pertemuan      | pertemuan     | halaman    | halaman       |        |
|        | - Tekan batal  | - Tekan batal | utama      | utama         |        |
|        | - Tekan tombol | - Tekan       | - Penggun  | Pengguna      | Baik   |
|        | daftar hadir   | tombol        | а          | dipindahkan   |        |
|        |                | daftar hadir  | dipindah   | ke halaman    |        |
|        |                |               | kan ke     | daftar hadir  |        |
|        |                |               | halaman    |               |        |
|        |                |               | daftar     |               |        |
|        |                |               | kehadira   |               |        |
|        |                |               | n          |               |        |
|        | - Tekan hapus  | - Tekan       | - Tampil   | Presensi      | Baik   |
|        | - Tekan hapus  | hapus         | pesan      | berhasil      |        |
|        |                | - Tekan       | "Presensi  | dihapus       |        |
|        |                | hapus         | berhasil   |               |        |
|        |                |               | dihapus"   |               |        |
|        | - Tekan hapus  | - Tekan       | - Penggun  | Pengguna      | Baik   |
|        | - Tekan batal  | hapus         | a tetap di | tetap di      |        |
|        |                | - Tekan batal | halaman    | halaman       |        |
|        |                |               | utama      | utama         |        |
|        | - Tekan buat   | - Tekan buat  | - Penggun  | Pengguna      | Baik   |
|        | presensi       | presensi      | а          | dipindahkan   |        |

Tabel 5.5 Pengujian Halaman Utama Guru

|   |              |            | dipindah   | ke halaman    |      |
|---|--------------|------------|------------|---------------|------|
|   |              |            | kan ke     | buat presensi |      |
|   |              |            | halaman    | _             |      |
|   |              |            | buat       |               |      |
|   |              |            | presensi   |               |      |
| - | Tekan tombol | - Tekan    | - Penggun  | Pengguna      | Baik |
|   | keluar       | tombol     | а          | dipindahkan   |      |
| - | Tekan ya     | keluar     | dikembal   | ke halaman    |      |
|   |              | - Tekan ya | ikan ke    | log in        |      |
|   |              |            | halaman    |               |      |
|   |              |            | log in     |               |      |
| - | Tekan tombol | - Tekan    | - Penggun  | Pengguna      | Baik |
|   | keluar       | tombol     | a tetap di | tetap di      |      |
| - | Tekan tombol | keluar     | halaman    | halaman       |      |
|   | batal        | - Tekan    | utama      | utama         |      |
|   |              | tombol     |            |               |      |
|   |              | batal      |            |               |      |

# 6. Pengujian Halaman Buat Presensi

Pengujian digunakan untuk memastikan bahwa halaman buat presensi telah

dapat digunakan dengan baik dan sesuai dengan fungsinya.

| Modul   | Prosedur       | Masukkan      | Keluaran  | Hasil Yang   | Kesimp |
|---------|----------------|---------------|-----------|--------------|--------|
| Yang    | Pengujian      |               |           | Didapat      | ulan   |
| Diuji   |                |               |           |              |        |
| Halama  | - Pilih kelas  | - Pilih kelas | - Tampil  | Presensi     | Baik   |
| n Buat  | - Pilih mata   | - Pilih mata  | pesan     | berhasil di  |        |
| Presens | pelajaran      | pelajaran     | "presensi | buat ke      |        |
| i       | - Isi form     | - Isi form    | berhasil  | database     |        |
|         | pertemuan      | pertemuan     | di buat"  |              |        |
|         | - Tekan tombol | - Tekan       |           |              |        |
|         | buat           | tombol buat   |           |              |        |
|         | - Pilih kelas  | - Pilih kelas | - Tampil  | Pengguna     | Baik   |
|         | - Pilih mata   | - Pilih mata  | pesan     | tetap di     |        |
|         | pelajaran      | pelajaran     | pada      | halaman buat |        |
|         |                |               | form      | presensi     |        |

Tabel 5.6 Pengujian Halaman Buat Presensi

| - Form         | - Kosongkan | "pertemu |  |
|----------------|-------------|----------|--|
| pertemuan      | form        | an wajib |  |
| - Tekan tombol | pertemuan   | di isi"  |  |
| buat           | - Tekan     |          |  |
|                | tombol buat |          |  |

# 7. Pengujian Halaman Kelola Data Guru

Pengujian digunakan untuk memastikan bahwa halaman kelola data guru telah dapat digunakan dengan baik dan sesuai dengan fungsinya.

| Modul  | Prosedur       | Masukkan  | Keluaran   | Hasil Yang  | Kesimp |
|--------|----------------|-----------|------------|-------------|--------|
| Yang   | Pengujian      |           |            | Didapat     | ulan   |
| Diuji  |                |           |            |             |        |
| Halama | - Tekan tombol | - Tekan   | - Tampil   | Sistem      | Baik   |
| n      | ubah           | tombol    | form       | menampilkan |        |
| Kelola |                | ubah      | ubah data  | form data   |        |
| Data   |                |           | guru       | guru        |        |
| Guru   |                |           |            |             |        |
|        | - Tekan tombol | - Tekan   | - Tampil   | Data guru   | Baik   |
|        | hapus          | tombol    | pesan      | berhasil    |        |
|        | - Tekan tombol | hapus     | "berhasil  | dihapus     |        |
|        | ya             | - Tekan   | hapus      |             |        |
|        |                | tombol ya | data       |             |        |
|        |                |           | guru"      |             |        |
|        | - Tekan tombol | - Tekan   | - Penggun  | Pengguna    | Baik   |
|        | hapus          | tombol    | a tetap di | tetap di    |        |
|        | - Tekan tombol | hapus     | halaman    | halaman     |        |
|        | batal          | - Tekan   | kelola     | kelola data |        |
|        |                | tombol    | data guru  | guru        |        |
|        |                | batal     |            |             |        |

Tabel 5.7 Pengujian Halaman Kelola Data Guru

## 8. Pengujian Halaman Kelola Data Siswa

Pengujian digunakan untuk memastikan bahwa halaman kelola data siswa telah dapat digunakan dengan baik dan sesuai dengan fungsinya.

| Modul  | Prosedur       | Masukkan  | Keluaran   | Hasil Yang  | Kesimp |
|--------|----------------|-----------|------------|-------------|--------|
| Yang   | Pengujian      |           |            | Didapat     | ulan   |
| Diuji  |                |           |            |             |        |
| Halama | - Tekan tombol | - Tekan   | - Tampil   | Sistem      | Baik   |
| n      | ubah           | tombol    | form       | menampilkan |        |
| Kelola |                | ubah      | ubah data  | form data   |        |
| Data   |                |           | siswa      | siswa       |        |
| Siswa  |                |           |            |             |        |
|        | - Tekan tombol | - Tekan   | - Tampil   | Data siswa  | Baik   |
|        | hapus          | tombol    | pesan      | berhasil    |        |
|        | - Tekan tombol | hapus     | "berhasil  | dihapus     |        |
|        | ya             | - Tekan   | hapus      |             |        |
|        |                | tombol ya | data       |             |        |
|        |                |           | siswa"     |             |        |
|        | - Tekan tombol | - Tekan   | - Penggun  | Pengguna    | Baik   |
|        | hapus          | tombol    | a tetap di | tetap di    |        |
|        | - Tekan tombol | hapus     | halaman    | halaman     |        |
|        | batal          | - Tekan   | kelola     | kelola data |        |
|        |                | tombol    | data       | siswa       |        |
|        |                | batal     | siswa      |             |        |

Tabel 5.8 Pengujian Halaman Kelola Data Siswa

### 9. Pengujian Halaman Utama Admin

Pengujian digunakan untuk memastikan bahwa halaman utama admin telah

dapat digunakan dengan baik dan sesuai dengan fungsinya.

| Modul  | Prosedur       | Masukkan    | Keluaran   | Hasil Yang     | Kesimp |
|--------|----------------|-------------|------------|----------------|--------|
| Yang   | Pengujian      |             |            | Didapat        | ulan   |
| Diuji  |                |             |            |                |        |
| Halama | - Tekan tombol | - Tekan     | - Penggun  | Pengguna       | Baik   |
| n      | rekap presensi | tombol      | а          | dipindahkan    |        |
| Utama  |                | rekap       | dipindah   | ke halaman     |        |
| Admin  |                | presensi    | kan ke     | rekap presensi |        |
|        |                |             | halaman    |                |        |
|        |                |             | rekap      |                |        |
|        |                |             | presensi   |                |        |
|        |                |             |            |                |        |
|        | - Tekan tombol | - Tekan     | - Penggun  | Pengguna       | Baik   |
|        | kelola guru    | tombol      | а          | dipindahkan    |        |
|        |                | kelola guru | dipindah   | ke halaman     |        |
|        |                |             | kan ke     | kelola data    |        |
|        |                |             | menu       | guru           |        |
|        |                |             | kelola     |                |        |
|        |                |             | data guru  |                |        |
|        | - Tekan tombol | - Tekan     | - Penggun  | Pengguna       | Baik   |
|        | kelola siswa   | tombol      | а          | dipindahkan    |        |
|        |                | kelola      | dipindah   | ke halaman     |        |
|        |                | siswa       | kan ke     | kelola data    |        |
|        |                |             | menu       | siswa          |        |
|        |                |             | kelola     |                |        |
|        |                |             | data       |                |        |
|        |                |             | siswa      |                |        |
|        | - Tekan tombol | - Tekan     | - Penggun  | Pengguna       | Baik   |
|        | keluar         | tombol      | а          | dipindahkan    |        |
|        | - Tekan ya     | keluar      | dikembal   | ke halaman     |        |
|        |                | - Tekan ya  | ikan ke    | log in         |        |
|        |                |             | halaman    |                |        |
|        |                |             | log in     |                |        |
|        | - Tekan tombol | - Tekan     | - Penggun  | Pengguna       | Baik   |
|        | keluar         | tombol      | a tetap di | tetap di       |        |
|        | - Tekan tombol | keluar      | halaman    | halaman        |        |
|        | batal          | - Tekan     | utama      | utama          |        |
|        |                | tombol      |            |                |        |
|        |                | batal       |            |                |        |

# Tabel 5.9 Pengujian Halaman Utama Admin

#### 10. Pengujian Halaman Laporan Kehadiran Siswa Untuk Guru

Pengujian digunakan untuk memastikan bahwa halaman laporan kehadiran siswa untuk guru telah dapat digunakan dengan baik dan sesuai dengan fungsinya.

 Tabel 5.10 Pengujian Halaman Laporan Kehadiran Siswa Untuk

| Modul  | Prosedur       | Masukkan | Keluaran | Hasil Yang    | Kesimp |
|--------|----------------|----------|----------|---------------|--------|
| Yang   | Pengujian      |          |          | Didapat       | ulan   |
| Diuji  |                |          |          |               |        |
| Halama | - Tekan tombol | - Tekan  | - Tampil | Nama siswa    | Baik   |
| n      | hadir          | tombol   | pesan    | yang dipilih  |        |
| Lapora |                | hadir    | "(nama   | akan          |        |
| n      |                |          | siswa)   | dikirimkan ke |        |
| Kehadi |                |          | telah    | daftar hadir  |        |
| ran    |                |          | hadir"   | admin         |        |
| Siswa  |                |          |          |               |        |
| Untuk  |                |          |          |               |        |
| Guru   |                |          |          |               |        |

Guru

### 11. Pengujian Halaman Laporan Kehadiran Siswa Untuk Admin

Pengujian digunakan untuk memastikan bahwa halaman laporan kehadiran siswa untuk admin telah dapat digunakan dengan baik dan sesuai dengan fungsinya.

### Tabel 5.11 Pengujian Halaman Laporan Kehadiran Siswa Untuk

### Admin

| Modul  | Prosedur  | Masukkan | Keluaran | Hasil Yang | Kesimp |
|--------|-----------|----------|----------|------------|--------|
| Yang   | Pengujian |          |          | Didapat    | ulan   |
| Diuji  |           |          |          |            |        |
| Halama |           |          |          | Nama siswa | Baik   |
| n      |           |          |          | yang telah |        |
| Lapora |           |          |          | dinyatakan |        |
| n      |           |          |          | hadir oleh |        |

| Kehadi |  | guru berhasil |  |
|--------|--|---------------|--|
| ran    |  | ditampilkan   |  |
| Siswa  |  |               |  |
| Untuk  |  |               |  |
| Guru   |  |               |  |

### 12. Pengujian Halaman Ubah Data Guru

Pengujian digunakan untuk memastikan bahwa halaman ubah data guru telah dapat digunakan dengan baik dan sesuai dengan fungsinya.

| Modul  | Prosedur         | Masukkan      | Keluaran  | Hasil Yang  | Kesimp |
|--------|------------------|---------------|-----------|-------------|--------|
| Yang   | Pengujian        |               |           | Didapat     | ulan   |
| Diuji  |                  |               |           |             |        |
| Halama | - Isi semua form | - Isi semua   | - Tampil  | Data guru   | Baik   |
| n Ubah | - Tekan ubah     | form          | pesan     | berhasil    |        |
| Data   |                  | - Tekan ubah  | "data     | diperbarui  |        |
| Guru   |                  |               | guru      |             |        |
|        |                  |               | berhasil  |             |        |
|        |                  |               | diperbaru |             |        |
|        |                  |               | i"        |             |        |
|        |                  |               |           |             |        |
|        | - Tekan batal    | - Tekan batal | - Penggun | Pengguna    | Baik   |
|        |                  |               | а         | Kembali ke  |        |
|        |                  |               | Kembali   | halaman     |        |
|        |                  |               | ke        | Kelola data |        |
|        |                  |               | halaman   | guru        |        |
|        |                  |               | Kelola    |             |        |
|        |                  |               | data guru |             |        |

Tabel 5.12 Pengujian Halaman Ubah Data Guru

# 13. Pengujian Halaman Ubah Data Siswa

Pengujian digunakan untuk memastikan bahwa halaman ubah data siswa telah dapat digunakan dengan baik dan sesuai dengan fungsinya.

| Modul  | Prosedur         | Masukkan      | Keluaran  | Hasil Yang  | Kesimp |
|--------|------------------|---------------|-----------|-------------|--------|
| Yang   | Pengujian        |               |           | Didapat     | ulan   |
| Diuji  |                  |               |           |             |        |
| Halama | - Isi semua form | - Isi semua   | - Tampil  | Data siswa  | Baik   |
| n Ubah | - Tekan ubah     | form          | pesan     | berhasil    |        |
| Data   |                  | - Tekan ubah  | "data     | diperbarui  |        |
| Guru   |                  |               | siswa     |             |        |
|        |                  |               | berhasil  |             |        |
|        |                  |               | diperbaru |             |        |
|        |                  |               | i"        |             |        |
|        |                  |               |           |             |        |
|        | - Tekan batal    | - Tekan batal | - Penggun | Pengguna    | Baik   |
|        |                  |               | а         | Kembali ke  |        |
|        |                  |               | Kembali   | halaman     |        |
|        |                  |               | ke        | Kelola data |        |
|        |                  |               | halaman   | siswa       |        |
|        |                  |               | Kelola    |             |        |
|        |                  |               | data      |             |        |
|        |                  |               | siswa     |             |        |

# Tabel 5.13 Pengujian Halaman Ubah Data Siswa

## 14. Pengujian Halaman Laporan Kehadiran Rekap Presensi

Pengujian digunakan untuk memastikan bahwa halaman laporan kehadiran rekap presensi telah dapat digunakan dengan baik dan sesuai dengan fungsinya.

|             |             |             | _        |                  |        |            |
|-------------|-------------|-------------|----------|------------------|--------|------------|
| Tabal 5 14  | Domention   | Halamaan    |          | Valadinan        | Dalean | Ducas      |
| I ADEL 7 14 | Репоннян    | нягятап     | L'anoran | кепялігян        | кекяп  | Presensi   |
| I UDUI CHIT | I UIGu Juli | IIIIIIIII . | Laputan  | <b>IXCHAULUH</b> | nup    | I I COULDI |
|             |             |             |          |                  |        |            |

| Modul  | Prosedur       | Masukkan     | Keluaran  | Hasil Yang  | Kesimp |
|--------|----------------|--------------|-----------|-------------|--------|
| Yang   | Pengujian      |              |           | Didapat     | ulan   |
| Diuji  |                |              |           |             |        |
| Halama | - Tekan tombol | - Tekan      | - Penggun | - Pengguna  | Baik   |
| n      | daftar hadir   | tombol       | a         | dipindahkan |        |
| Lapora |                | daftar hadir | dipindah  | ke halaman  |        |
| n      |                |              | kan ke    | laporan     |        |
| Kehadi |                |              | halaman   | kehadiran   |        |

| ran     |                |               | laporan   | siswa untuk    |      |
|---------|----------------|---------------|-----------|----------------|------|
| Rekap   |                |               | kehadira  | admin          |      |
| Presens |                |               | n siswa   |                |      |
| i       |                |               | untuk     |                |      |
|         |                |               | admin     |                |      |
|         |                |               |           |                |      |
|         | - Tekan tombol | - Tekan       | - Tampil  | Presensi       | Baik |
|         | selesai rekap  | selesai       | pesan     | berhasil di    |      |
|         | presensi       | rekap         | "selesai  | hapus dari     |      |
|         | - Tekan ya     | presensi      | rekap     | server         |      |
|         | -              | - Tekan ya    | presensi" |                |      |
|         | - Tekan tombol | - Tekan       | - Penggun | Pengguna       | Baik |
|         | selesai rekap  | tombol        | a         | dikembalikan   |      |
|         | presensi       | selesai       | dikembal  | ke halaman     |      |
|         | - Tekan batal  | rekap         | ikan ke   | laporan        |      |
|         |                | presensi      | halaman   | kehadiran      |      |
|         |                | - Tekan batal | laporan   | rekap presensi |      |
|         |                |               | kehadira  | ~ ~            |      |
|         |                |               | n rekap   |                |      |
|         |                |               | presensi  |                |      |

### 15. Pengujian Halaman Laporan Kehadiran Rekap Presensi Sesuai Tanggal

Pengujian digunakan untuk memastikan bahwa halaman laporan kehadiran rekap presensi sesuai tanggal telah dapat digunakan dengan baik dan sesuai dengan fungsinya.

### Tabel 5.15 Pengujian Halaman Laporan Kehadiran Rekap Presensi Sesuai

## Tanggal

| Modul  | Prosedur       | Masukkan     | Keluaran  | Hasil Yang  | Kesimp |
|--------|----------------|--------------|-----------|-------------|--------|
| Yang   | Pengujian      |              |           | Didapat     | ulan   |
| Diuji  |                |              |           |             |        |
| Halama | - Tekan tombol | - Tekan      | - Penggun | - Pengguna  | Baik   |
| n      | daftar hadir   | tombol       | a         | dipindahkan |        |
| Lapora |                | daftar hadir | dipindah  | ke halaman  |        |

|          |                |               | 1 1       | 1              |      |
|----------|----------------|---------------|-----------|----------------|------|
| n        |                |               | kan ke    | laporan        |      |
| Kehadi   |                |               | halaman   | kehadiran      |      |
| ran      |                |               | laporan   | siswa untuk    |      |
| Rekap    |                |               | kehadira  | admin          |      |
| Presens  |                |               | n siswa   |                |      |
| i Sesuai |                |               | untuk     |                |      |
| Tangga   |                |               | admin     |                |      |
| 1        |                |               |           |                |      |
|          | - Tekan tombol | - Tekan       | - Tampil  | Presensi       | Baik |
|          | selesai rekap  | selesai       | pesan     | berhasil di    |      |
|          | presensi       | rekap         | "selesai  | hapus dari     |      |
|          | - Tekan ya     | presensi      | rekap     | server         |      |
|          |                | - Tekan ya    | presensi" |                |      |
|          | - Tekan tombol | - Tekan       | - Penggun | Pengguna       | Baik |
|          | selesai rekap  | tombol        | a         | dikembalikan   |      |
|          | presensi       | selesai       | dikembal  | ke halaman     |      |
|          | - Tekan batal  | rekap         | ikan ke   | laporan        |      |
|          |                | presensi      | halaman   | kehadiran      |      |
|          |                | - Tekan batal | laporan   | rekap presensi |      |
|          |                |               | kehadira  | sesuai tanggal |      |
|          |                |               | n rekap   |                |      |
|          |                |               | presensi  |                |      |
|          |                |               | sesuai    |                |      |
|          |                |               | tanggal   |                |      |

### 16. Pengujian Halaman Tambah Guru

Pengujian digunakan untuk memastikan bahwa halaman Tambah Guru telah

dapat digunakan dengan baik dan sesuai dengan fungsinya.

| Modul | Prosedur  | Masukkan | Keluaran | Hasil Yang | Kesimp |
|-------|-----------|----------|----------|------------|--------|
| Yang  | Pengujian |          |          | Didapat    | ulan   |
| Diuji |           |          |          |            |        |

## Tabel 5.16 Pengujian Halaman Tambah Guru

| Halama<br>n<br>Tamba<br>h Guru | - Isi form<br>registrasi<br>- Tekan Daftar | - Isi semua<br>form<br>- Tekan<br>daftar                            | - Tampil<br>pesan<br>"data<br>guru<br>berhasil<br>ditambah<br>"        | Data guru<br>berhasil<br>ditambah                  | Baik |
|--------------------------------|--------------------------------------------|---------------------------------------------------------------------|------------------------------------------------------------------------|----------------------------------------------------|------|
|                                | - Isi form<br>registrasi<br>- Tekan daftar | - Isi form<br>nama guru,<br>NIY, kata<br>sandi<br>- Tekan<br>daftar | - Tampil<br>pesan<br>"konfirm<br>asi kata<br>sandi<br>wajib di<br>isi" | Pengguna<br>tetap di<br>halaman<br>registrasi guru | Baik |
|                                | - Form tidak<br>diisi<br>- Tekan daftar    | - Form tidak<br>di isi<br>- Tekan<br>daftar                         | - Tampil<br>pesan<br>pada<br>form<br>"wajib di<br>isi"                 | Pengguna<br>tetap di<br>halaman<br>registrasi guru | Baik |

### 17. Pengujian Halaman Tambah Siswa

Pengujian digunakan untuk memastikan bahwa halaman Tambah Siswa telah dapat digunakan dengan baik dan sesuai dengan fungsinya.

| Modul   | Prosedur       | Masukkan    | Keluaran | Hasil Yang | Kesimp |
|---------|----------------|-------------|----------|------------|--------|
| Yang    | Pengujian      |             |          | Didapat    | ulan   |
| Diuji   |                |             |          |            |        |
| Halama  | - Isi form     | - Isi semua | - Tampil | Data siswa | Baik   |
| n       | registrasi     | form        | pesan    | berhasil   |        |
| Tamba   | - Tekan Daftar | - Tekan     | "data    | ditambah   |        |
| h Siswa |                | daftar      | siswa    |            |        |
|         |                |             | berhasil |            |        |

## Tabel 5.17 Pengujian Halaman Tambah Siswa

|                                            |                                                                      | ditambah<br>"                                                          |                                                        |      |
|--------------------------------------------|----------------------------------------------------------------------|------------------------------------------------------------------------|--------------------------------------------------------|------|
| - Isi form<br>registrasi<br>- Tekan daftar | - Isi form<br>nama<br>siswa, NIS,<br>kata sandi<br>- Tekan<br>daftar | - Tampil<br>pesan<br>"konfirm<br>asi kata<br>sandi<br>wajib di<br>isi" | Pengguna<br>tetap di<br>halaman<br>registrasi<br>siswa | Baik |
| - Form tidak<br>diisi<br>- Tekan daftar    | - Form tidak<br>di isi<br>- Tekan<br>daftar                          | - Tampil<br>pesan<br>pada<br>form<br>"wajib di<br>isi"                 | Pengguna<br>tetap di<br>halaman<br>registrasi<br>siswa | Baik |

# 17. Pengujian Halaman Menu Log In

Pengujian digunakan untuk memastikan bahwa halaman menu *log in* telah dapat digunakan dengan baik dan sesuai dengan fungsinya.

| Modul  | Prosedur       | Masukkan | Keluaran  | Hasil Yang         | Kesimp |
|--------|----------------|----------|-----------|--------------------|--------|
| Yang   | Pengujian      |          |           | Didapat            | ulan   |
| Diuji  |                |          |           |                    |        |
| Halama | - Tekan tombol | - Tekan  | - Penggun | Pengguna           | Baik   |
| n Menu | siswa          | tombol   | a         | pindah ke          |        |
| Log In |                | siswa    | dipindah  | halaman <i>log</i> |        |
|        |                |          | kan ke    | <i>in</i> siswa    |        |
|        |                |          | halaman   |                    |        |
|        |                |          | log in    |                    |        |
|        |                |          | siswa     |                    |        |
|        |                |          |           |                    |        |

Tabel 5.18 Pengujian Halaman Menu Log In

| - Tekan tombol | - Tekan | - Penggun | Pengguna           | Baik |
|----------------|---------|-----------|--------------------|------|
| guru           | tombol  | a         | pindah ke          |      |
|                | guru    | dipindah  | halaman <i>log</i> |      |
|                |         | kan ke    | in guru            |      |
|                |         | halaman   |                    |      |
|                |         | log in    |                    |      |
|                |         | guru      |                    |      |
| - Tekan tombol | - Tekan | - Penggun | Pengguna           | Baik |
| admin          | tombol  | а         | pindah ke          |      |
|                | admin   | dipindah  | halaman <i>log</i> |      |
|                |         | kan ke    | <i>in</i> admin    |      |
|                |         | halaman   |                    |      |
|                |         | log in    |                    |      |
|                |         | admin     |                    |      |
|                |         | -         |                    |      |

#### 5.3 ANALISIS HASIL YANG DICAPAI SISTEM

Berdasarkan analisa dari tampilan-tampilan hasil implementasi serta pengujian perangkat lunak yang dilakukan, diperoleh kesimpulan bahwa aplikasi presensi siswa untuk SMA Diniyyah Al-Azhar yang dibuat telah mencapai tujuan yang telah ditetapkan.

Adapun kelebihan yang dimiliki oleh aplikasi perangkat ajar ini antara lain sebagai berikut:

- Antarmuka aplikasi ini di desain dengan sederhana, sehingga aplikasi ini dapat dengan mudah digunakan.
- Aplikasi ini tidak mengizinkan siswa untuk membuka galeri, sehingga siswa tidak dapat mengbuat foto yang sebelumnya sudah tersimpan di dalam perangkat.

3. *Minimum SDK* dari aplikasi ini adalah versi 16, yang dimana aplikasi ini dapat digunakan oleh perangkat *mobile* dengan sistem operasi *android* yang sudah lama dirilis

Selain kelebihan, adapun kekurangan dari aplikasi presensi siswa untuk SMA Diniyyah Al-Azhar ini adalah sebagai berikut:

- 1. Aplikasi ini hanya dapat digunakan untuk perangkat *smartphone* yang menggunakan sistem operasi *android*
- 2. Aplikasi ini memiliki tampilan yang sangat sederhana.
- 3. Aplikasi ini mengharuskan pengguna untuk menyatakan kehadiran siswa dengan cara satu-persatu karena keterbatasan fitur dari *firebase storage*.